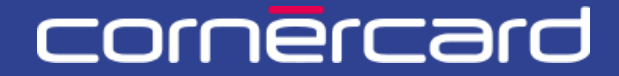

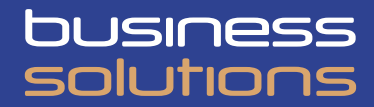

# PARTNER COLLABORATION TOOL (PCT) – GUIDE RAPIDE

### Recharge des cartes – Remboursement des cartes

Après la première inscription, veuillez toujours utiliser ce lien pour effectuer le login:

PCT.CORNER.CH

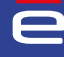

# SOMMAIRE

| RECHARGE DES CARTES                                                                       | 2       |
|-------------------------------------------------------------------------------------------|---------|
| RECHARGER LES CARTES                                                                      | 22<br>c |
| REÇUS                                                                                     | 2       |
|                                                                                           |         |
| VÉRIFIER LA DISPONIBILITÉ                                                                 | 4       |
| VÉRIFIER LA DISPONIBILITÉ                                                                 | 4<br>5  |
| VÉRIFIER LA DISPONIBILITÉ<br>LISTE DE TRAVAIL<br>MES ACTIVITÉS<br>MES ACTIVITÉS RÉCENTES. | 4<br>5  |

## **RECHARGE DES CARTES**

### **RECHARGER LES CARTES**

Pour recharger une carte, vous pouvez démarrer l'activité directement en sélectionnant la carte (à partir de la Recherche de personne ou de l'Aperçu client) puis en cliquant sur le bouton bleu «Activités», puis sur «Recharge» ou «Remboursement».

|          |                                                                    |                                                   | De                               |                             |                 |
|----------|--------------------------------------------------------------------|---------------------------------------------------|----------------------------------|-----------------------------|-----------------|
|          | i                                                                  |                                                   |                                  |                             |                 |
|          | Langue Date de création Siège social<br>Allemand 27/08/2009 Suisse |                                                   |                                  |                             | 49 Historiqu    |
| s        | Client:                                                            |                                                   |                                  |                             |                 |
| ent      |                                                                    |                                                   |                                  |                             |                 |
| personne | i Accivités ~ Limite de dépenses: 411 000,0                        | DO EUR Disponibilité: 372 262,40 EUR              |                                  |                             |                 |
| 2        | Nom Nickname carte                                                 | Numéro carte                                      | Titulaire / Unité de facturation | inclure les cartes annulées |                 |
| ncaire   |                                                                    | 123456 7890                                       | Sélectionner                     |                             | Recherche Reset |
| ntre de  |                                                                    |                                                   |                                  |                             |                 |
| mplate   | Titulaire i Activités ~                                            | Limite de dépenses. 🙆 9 000,00 EUR Disponibil     | iné: 9 324,82 EUR                |                             |                 |
|          |                                                                    |                                                   |                                  |                             |                 |
|          | Unité de facturation i 📼                                           |                                                   | 412590XXXXXX9502 i 📼 Activités~  | VISA Credit Gold Busines    | 8               |
|          |                                                                    |                                                   | Re                               | charge                      |                 |
|          |                                                                    |                                                   | 110                              | charge                      |                 |
|          |                                                                    |                                                   | Re                               | mboursement                 |                 |
|          |                                                                    | Limite de depenses. 5 000,00 EUR Disponicilite. 1 | Définir nic                      | kname                       |                 |
|          |                                                                    |                                                   |                                  |                             |                 |
|          |                                                                    |                                                   |                                  |                             |                 |

### **ACTIONS RAPIDES: RECHARGE GROUPÉE**

Sur la page d'accueil, sélectionner le bouton d'action rapide «Recharge», puis sélectionner le compte bancaire à partir duquel vous souhaitez recharger la/les carte(s).

| Accueil                      | Activités rapides                                                                | <b>-</b>             |                                                     | <b>a</b>                                   | 5.0             |
|------------------------------|----------------------------------------------------------------------------------|----------------------|-----------------------------------------------------|--------------------------------------------|-----------------|
| Recherche personne           | Nouvelle carte virtuelle Remplacement c                                          | Recharge             |                                                     | Nickname                                   | Centre de coûts |
| Décomptes<br>Compte bancaire | Mes activités                                                                    |                      | Activités du team 🛛                                 | utte les activités 🗢 🗸 Nom de la rechen    | che             |
| Gestion centre de<br>coûts   | SV Recharge<br>Rechercher des cartes • Date de début: 27/03/25 10:14 • Task in F | PCT-R3-1253023       | SV Tere approbation<br>Recharge • PCT-R3-125014     | 42 • 17/04/25 12:00 • Soumis par: Super Vi | sor             |
| Chargez template             | Recharge Balair les informations - Date de début: 14/10/24 15 50 - Task in J     | PCT-R3-1191028 Atter | GS 1ere approbation .<br>Gestion limite + PCT-R3-12 | 236685 • 28/03/25 09:10 • Soumis per: Gen  | adolfi Stefano  |

Sélectionner ensuite une ou plusieurs cartes à recharger. La liste de cartes affichée ne contiendra que les cartes de la même devise que le compte bancaire sélectionné.

| e<br>Accueil       | PCT-R3-1272080<br>Recharge                                |
|--------------------|-----------------------------------------------------------|
| Utilisateurs       | Créer Saisit Informations Approuver Exécuter              |
| Aperçu client      | Dasharaha da sastas                                       |
| Recherche personne |                                                           |
| Décomptes          | IBAN du compte bancaire *       Selectionner       Amular |
|                    |                                                           |

### REÇUS

Les reçus des recharges de carte terminées se trouvent dans la section « Historique » de l'Aperçu client, en haut à droite (accessible depuis la section dédiée du menu, si présente) ou via la Recherche Personne.

| e                                    | đ                                                                                            | Historique  |
|--------------------------------------|----------------------------------------------------------------------------------------------|-------------|
| Accueil                              | Langue Date de création Siège social Allemand 27/08/2009 Suisse                              |             |
| Utilisateurs                         | Client:                                                                                      |             |
| Aperçu client                        |                                                                                              |             |
| Recherche personne                   | i Activitis ~ Limite de dépenses: 411 000,00 EUR Disponibilité: 372 262,40 EUR               |             |
| Décomptes                            | Nom Nicksame carte Numéro carte Titulaire / Unité de facturation inclure les cartes annulées | Recherche   |
| Compte bancaire<br>Gestion centre de |                                                                                              |             |
| coûts<br>Chargez template            | Titulaire i Accessic V Limite de dépenses: 🔞 9 000,00 EUR Disponsibilité. 9 324,82 EUR       |             |
|                                      | Unité de facturation i 🖸 🗃 🗰 💿 412690XXXXX8502 i 👼 Acounte 🗸 VISA Credit Gel                 | id Business |

Utilisez les filtres dans la colonne Type du dossier en sélectionnant « Recharge », et définissez le statut sur «Resolved - Completed».

| istorique                   |             |              |   |                 | _ |                       |   |       |   |                    | × |
|-----------------------------|-------------|--------------|---|-----------------|---|-----------------------|---|-------|---|--------------------|---|
| Date d'ouverture du dossier | <b>⊽</b> 10 | du dossier   | ÷ | Type de dossier | Ē | Dernière modification | Ŧ | Agent | Ŧ | 1 2 3 4 5 6 7      | Ŧ |
| 08/04/2025                  | PCT         | T-R3-1261025 |   | lecharpe        |   | 08/04/2025            |   |       |   | Resolved-Completed |   |
| 08/04/2025                  | PCT         | T-R3-1261024 |   | lecharge        |   | 08/04/2025            |   |       |   | Resolved-Completed |   |
| 08/04/2025                  | PCT         | T-R3-1261023 | F | Recharge        |   | 08/04/2025            |   |       |   | Resolved-Completed |   |
| 30/03/2025                  | PCT         | T-R3-1257015 | F | lecharge        |   | 30/03/2025            |   |       |   | Resolved-Completed |   |
| 30/03/2025                  | PCT         | T-R3-1257014 | 5 | lecharge        |   | 30/03/2025            |   |       |   | Resolved-Completed |   |
| 28/03/2025                  | PCT         | T-R3-1253064 |   | lecharge        |   | 28/03/2025            |   |       |   | Resolved-Completed |   |
| 28/03/2025                  | PCT         | T-R3-1253063 | F | lecharge        |   | 28/03/2025            |   |       |   | Resolved-Completed |   |
| 27/03/2025                  | PCT         | T-R3-1253027 | ş | lecharge        |   | 27/03/2025            |   |       |   | Resolved-Completed |   |
| 27/03/2025                  | PCT         | T-R3-1253026 |   | lecharge        |   | 27/03/2025            |   |       |   | Resolved-Completed |   |

Cliquez sur l'ID du dossier (Case ID) pour télécharger le PDF.

| listorique                  | Ģ        |             | ID du dossier<br>PCT-R3-1261025 | Date/heure de crés<br>08/04/2025 11:35              | tion                         | Date/heure de mise à jour<br>08/04/2025 11:35 |   | >                  |
|-----------------------------|----------|-------------|---------------------------------|-----------------------------------------------------|------------------------------|-----------------------------------------------|---|--------------------|
|                             |          |             | Agent                           | Statut<br>Resolved-Complete                         | d                            |                                               |   | 1 2 3 4 5 6 7 8 >  |
| Date d'ouverture du dossier | Ŧ        | D du dossie |                                 |                                                     |                              |                                               | ~ | Statut 🔻           |
| 08/04/2025                  | <u>P</u> | CT-R3-1261( |                                 |                                                     |                              |                                               |   | Resolved-Completed |
| 08/04/2025                  | P        | CT-R3-1261  | IBAN du compte bancaire         | ID du compte bancaire                               | Description<br>FUROPE RELOAD | Devise<br>FUR                                 |   | Resolved-Completed |
| 08/04/2025                  | P        | CT-R3-1261  | Carte                           | Titulaire                                           |                              |                                               |   | Resolved-Completed |
| 30/03/2025                  | P        | CT-R3-1257  | 412590XXXXX9451<br>Montant      | Devise                                              |                              |                                               |   | Resolved-Completed |
| 30/03/2025                  | P        | CT-R3-1257  | 200,00                          | EUR                                                 |                              |                                               |   | Resolved-Completed |
| 28/03/2025                  | P        | CT-R3-1253  | Données supplémentaires 1       | 1                                                   | Données supplémentair        | res 2                                         |   | Resolved-Completed |
| 28/03/2025                  | P        | CT-R3-1253  | Données supplémentaires 3       | 3                                                   | Données supplémentair        | res 4                                         |   | Resolved-Completed |
| 27/03/2025                  | P        | CT-R3-1     |                                 |                                                     |                              |                                               | - | Resolved-Completed |
| 27/03/2025                  | P        | CT-R3-1     |                                 |                                                     |                              |                                               |   | Resolved-Completed |
| 27/03/2025                  | P        | CT-R3-1     | <u>~</u>                        |                                                     |                              |                                               |   | Resolved-Completed |
| 27/03/2025                  | P        | CT-R3-1     | _                               |                                                     |                              |                                               |   | Resolved-Completed |
| 25/03/2025                  | P        | CT-R3-1250  |                                 |                                                     |                              |                                               |   | Resolved-Completed |
| 25/03/2025                  | P        | CT-R3-1250  | Date/heure 4                    |                                                     |                              |                                               | Ψ | Resolved-Completed |
| 25/03/2025                  | P        | CT-R3-1250  | 08/04/2025 11:35                | Status changed to Resolved-Complet                  | ed.                          |                                               |   | Resolved-Completed |
| 18/03/2025                  | P        | CT-R3-1246  | 00/04/2025 11/25                | Assignment to 'complete task' compl                 | eted by performing a 'Delay  |                                               |   | Resolved-Completed |
| 14/03/2025                  | P        | CT-R3-1246  | 00/04/2025 11:35                | process'.                                           |                              |                                               |   | Resolved-Completed |
| 14/03/2025                  | P        | CT-R3-1246  | 08/04/2025 11:35                | Assigned to ftcconsulting to 'comple                | te task'                     |                                               |   | Resolved-Completed |
| 13/03/2025                  | P        | CT-R3-1247  | 08/04/2025 11:35                | Status changed to Pending-Fulfillment               | it.                          |                                               |   | Resolved-Completed |
| 13/03/2025                  | P        | CT-R3-1247  | 08/04/2025 11:35                | Stage Approve skipped to enter Exec                 | ute.                         |                                               |   | Resolved-Completed |
| 13/03/2025                  | P        | CT-R3-1247  | 08/04/2025 11:35                | Stage Saisir informations skipped to                | enter Approve.               |                                               |   | Resolved-Completed |
|                             |          |             | 08/04/2025 11:35                | Case moved from Créer to Saisir info<br>transition. | rmations via automatic stag  | e                                             |   |                    |

# VÉRIFIER LA DISPONIBILITÉ

Pour afficher la disponibilité au niveau du titulaire d'une carte de crédit ou la disponibilité d'une unité de facturation de carte prépayée, cliquer sur «Aperçu client» ou à partir de «Recherche personne» sur l'icône suivante:

|             | and the second second                                      |                                           | ß                                      |                                         |               |
|-------------|------------------------------------------------------------|-------------------------------------------|----------------------------------------|-----------------------------------------|---------------|
|             | Langue Date de création Siège<br>Allemand 27/08/2009 Suisa | social                                    |                                        |                                         | 1 Histor      |
| urs         | Client:                                                    |                                           |                                        |                                         |               |
| client      |                                                            | г                                         |                                        | 7                                       |               |
| he personne | i Activités ~                                              | Limite de dépenses: 411 000,00 EUR Dispor | Limites et disponibilité du            |                                         |               |
| es          | Nom                                                        | Nickname carte                            | titulaire de la carte de               | facturation Inclure les cartes annulées |               |
| bancaire    |                                                            |                                           | crean                                  |                                         | Recherche     |
| entre de    |                                                            |                                           |                                        |                                         |               |
| template    | Titulaire                                                  | Activités V Limite de dépenses: 15 01     | 20,00 EUR Disponibilité: 13 045,17 EUR |                                         |               |
|             |                                                            |                                           |                                        |                                         |               |
|             | Unité de facturation                                       | i 🖸 🛢 🕫                                   |                                        | Activités      VISA Credit Cla          | ssic Business |
|             |                                                            |                                           | Disponibilité du                       |                                         |               |
|             |                                                            | _                                         | compte de la carte                     |                                         |               |
|             | Titulaire                                                  | i Activités                               |                                        | -1                                      |               |
|             | Unité de facturation                                       | i • • •                                   | • 495059XXXXX1281 i                    | Activités VISA Prepaid B                | usiness       |
|             | Disponibilité: 6 584,99 I                                  |                                           |                                        |                                         |               |
|             |                                                            |                                           |                                        |                                         |               |
|             |                                                            |                                           |                                        |                                         |               |

#### La disponibilité d'une carte de crédit est indiquée dans le tableau suivant:

| Limite de o    | dépenses dı | u titulaire 🛛      |        |                              |                            |               | <b>`</b>      |                         |
|----------------|-------------|--------------------|--------|------------------------------|----------------------------|---------------|---------------|-------------------------|
| Type de limite | Validité    | Limite de dépenses | Devise | Date de début de<br>validité | Date de fin de<br>validité | Disponibilité | ns en<br>pens | Montant<br>comptabilisé |
| RESERVED       | DEFINITIVE  | 30 000,00          | CHF    | 20.02.2020                   |                            | restante      | 0,00          | 671,52                  |
| RESTRICTED     | DEFINITIVE  | 30 000,00          | CHF    | 20.02.2020                   |                            | 20 071 00     | 0,00          | 671,52                  |
|                |             |                    |        |                              |                            | 29 97 1,09    |               |                         |

### La disponibilité d'une carte prépayée est indiquée au bas de la fenêtre:

| Détails du compte                                                                                          |     |                                                                                                    | × |
|----------------------------------------------------------------------------------------------------|-----|----------------------------------------------------------------------------------------------------|---|
| Paiement<br>Mode de paiement<br>Paiement manuel<br>IBAN<br>CH180849000000000000<br>Numéro de référence<br> | ß   | Montant de la dernière facture<br>8 467,35 EUR Solde en faveur du client<br>Date de clôture du cycle<br>15/05/2024<br>Délai du palement<br>15/05/2024<br>Date dernier palement enregistré<br>28/03/2024 |   |
| Adresses<br>Disponibilité du comp<br>6 584,99 EUR                                                          | ote |                                                                                                    | ļ |

## LISTE DE TRAVAIL

Sur la page d'accueil, l'utilisateur peut trouver plusieurs sections affichant la liste des activités démarrées sur le portail.

|          | Activités rapides                                                      |                                                         |                        |                                                   |                                                |                  |
|----------|------------------------------------------------------------------------|---------------------------------------------------------|------------------------|---------------------------------------------------|------------------------------------------------|------------------|
|          |                                                                        | Jm                                                      |                        |                                                   |                                                |                  |
| ent      | Nouvelle carte virtuelle                                               | Remplacement carte                                      | Recharge               | Remboursement                                     | Nickname                                       | Centre de coûts  |
| personne |                                                                        |                                                         |                        |                                                   |                                                |                  |
| 5        |                                                                        |                                                         |                        |                                                   |                                                |                  |
| incaire  | Mes activités                                                          |                                                         |                        | Activités du team                                 | Tutte les activités 💙 Nom de la recherche      |                  |
| entre de | SV Recharge<br>Rechercher des cartes • Dat                             | te de début: 27/03/25 10:14 • Task in PCT-R3-12         | 253023 Aller           | SV 1ere approbation<br>Recharge • PCT-R3-1250     | 142 • 17/04/25 12:00 • Soumis par: Super Visor |                  |
| mplate   | BM Recharge<br>Saisir les informations • Der                           | te de début: 14/10/24 15:50 • Tesk in <b>PCT-R3-1</b> 1 | 191028 Aller           | GS 1ere approbation .<br>Gestion limite • PCT-R3- | 1236685 • 28/03/25 09:10 • Soumis par: Gandol  | fi Stefano Aller |
|          |                                                                        |                                                         |                        |                                                   |                                                |                  |
|          | Mes activités récentes                                                 | Tutte les activités 🗸                                   |                        |                                                   |                                                |                  |
|          | SV Recharge • Resolved-Cancell<br>ID du dossier PCT-R3-119103<br>16:37 | ed<br>10 • Date de début 14/10/24 15:55 • Date d'aché   | evement 24/03/25       |                                                   |                                                |                  |
|          | SV Recharge • Resolved-Comple<br>ID du dossier PCT-R3-122816<br>10:46  | ted<br>\$2 • Date de début 23/12/24 10:46 • Date d'aché | èvement 23/12/24 Aller |                                                   |                                                |                  |
|          |                                                                        |                                                         |                        |                                                   |                                                |                  |

### **MES ACTIVITÉS**

Il s'agit d'une liste d'activités que l'utilisateur a commencées, mais qu'il n'a pas terminées.

La liste indique le type d'activité et la date de début. Pour reprendre l'activité à n'importe quel moment, il suffit de cliquer sur le bouton «Aller».

Pour clore l'activité, il faut terminer le processus entamé. Une fois l'activité terminée, elle n'apparaîtra plus dans la liste sous «Mes activités».

Pour supprimer l'activité, il suffit de rouvrir l'activité et de cliquer en bas à gauche sur «Annuler», puis de confirmer en cliquant sur le bouton «Supprimer».

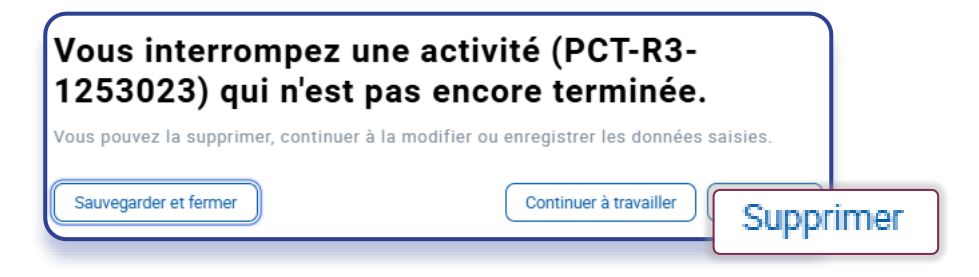

### **MES ACTIVITÉS RÉCENTES**

Il s'agit de la liste des processus achevés (qu'ils se soient terminés avec succès ou non). Le statut de l'activité achevée est indiqué dans les informations détaillées du dossier ci-dessus.

| e<br>Accueil                                     | PCTR3-1228162<br>Recharge |                                                                                                    |
|--------------------------------------------------|---------------------------|----------------------------------------------------------------------------------------------------|
| Aperçu client<br>Recherche personne<br>Décomptes | Resolved-Cancelled        |                                                                                                    |
|                                                  | IBAN du compte bancaire   | Détails du compte bancaire Mortee transactors<br>ID du compte bancaire Description Devise Solde Statut<br>EUR 6 SB1,74 EUR |

Resolved - completed:le processus s'est terminé avec succès.Resolved - error:le processus s'est terminé par une erreur et la demande a échoué.Resolved - cancelled:le processus a été annulé/supprimé comme décrit dans le paragraphe précédent.

### ACTIVITÉS DU TEAM

Cette liste présente les demandes introduites par les utilisateurs du portail, lesquelles nécessitent une approbation supplémentaire de la part d'un utilisateur ayant le rôle de «superviseur» (contrôle à quatre yeux).

Si aucun type de contrôle «à quatre yeux» n'a été défini pour une fonction donnée, cette liste sera vide. Si la nécessité d'autoriser la demande auprès d'un superviseur est définie, celle-ci est listée et seul un utilisateur superviseur peut voir le bouton «Aller» pour ouvrir la demande et l'approuver/la rejeter. Veuillez noter que le rôle de superviseur (approbation des demandes à quatre yeux) ne peut être attribué à un utilisateur que par un utilisateur administrateur.

Version 1/23.04.2025

Se rendre sur la page **CORNERCARD.CH/F/PCT-GUIDE** pour consulter le manuel d'utilisation du portail.